## **Birthdays**

## How to send messages to birthdays of the month?

- 01) Access the Control Panel
- 02) After login click Clients >> Birthdays
- 03) Fill in the Email Templates field
- Select the Birthdays of the Month
- 04) Click the SEND EMAIL button

Video: <u>https://www.youtube.com/watch?v=ztyhtV-eEH0&feature=youtu.be</u>

Unique solution ID: #1886 Author: MFORMULA Last update: 2017-03-21 22:14